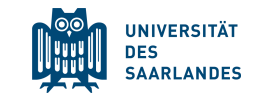

# Guide to online enrolment for exchange and freemover students

## www.uni-saarland.de/application

Please read this guide very carefully, as it will answer almost all questions that you might have!

**Questions? welcome@uni-saarland.de** 

### Prepare your documents

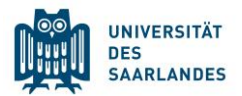

The online enrolment system will ask you to fill in information and to upload documents. Therefore, you need to have the following information at hand before starting the enrolment:

- High School Diploma
- Valid Passport or ID card [.pdf]
- Letter of acceptance [.pdf]
- Passport Picture (minimum size: 248 x 330 Pixel, filetype: .jpg)
- Receipt that you have paid the semester fee [.pdf]
- Certificate of Health Insurance or your European Health Insurance Card (EHIC) [.pdf]

### Information on health insurance

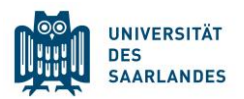

- 1) If you have a **European Health Insurance card** (EHIC), please make sure that it is valid for at least the duration **of one semester**. You can scan and upload it as a proof of health insurance.
- 2) If you have an **insurance from your home country**, you will have to present this insurance certificate at a German insurance office, so they can check its validity for enrolment at a German university. From here, you will receive a document called *"Befreiung von der Versicherungspflicht"* or *"nicht versicherungspflichtig"*. This document needs to be uploaded together with your home insurance. You can request this email for example from one of the 3 insurances on campus: www.uni-saarland.de/studium/campus/laeden/versicherung/ This also applies if your insurances issued you the confirmation of the Social Security Agreement between Germany and your country.
  - Turkish students: please bring the AT/11 form, other Turkish insurances are usually not accepted.
- 3) If you do not have a valid insurance, we strongly recommend not to buy health insurance in your home country, but sign up for German insurance. You can do that after you have arrived or you can also contact the insurance providers upfront: www.uni-saarland.de/studium/campus/laeden/versicherung/

### Semester fee

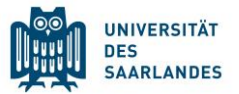

- The semester fee for exchange students is 128,30 EUR.
  - This applies for students in the Erasmus+ programm, "Ostpartner" and "Weltweit-Austausch".
- The semester fee for freemover students is 289,00 EUR.
- The program is written **on your admission letter** and you can pay accordingly.

#### Please pay the fee by bank transfer. The banking information is:

| Name of the bank: | Bank1Saar                                            |
|-------------------|------------------------------------------------------|
| Recipient`s name: | Universität des Saarlandes                           |
| IBAN:             | DE19 5919 0000 0000 33 0000                          |
| BIC:              | SABA DE 5 S                                          |
| Reference:        | Full name, date of birth, B-Number (from your login) |

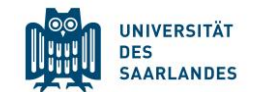

# You can now start the enrolment at

# www.uni-saarland.de/application

### You first have to register a new account

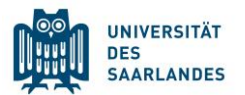

| UNIVERSITÄT<br>DES<br>SAARLANDES   | UNIVERSITÄT<br>DES<br>SAARLANDES                              |
|------------------------------------|---------------------------------------------------------------|
|                                    | Bitte geben Sie Ihre Daten zur Erstellung eines Accounts ein. |
| Benutzer                           | Vorname                                                       |
| Kennwort                           | Nachname                                                      |
|                                    | Geburtsdatum                                                  |
| Einloggen                          | E-Mail                                                        |
| Kennwort vergessen                 | Kennwort eingeben                                             |
|                                    | Kennwort wiederholen                                          |
| laben Sie noch kein Benutzerkonto? | Absenden                                                      |
| Account erstellen                  | Abbrechen                                                     |

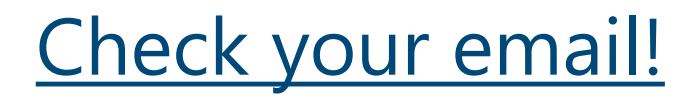

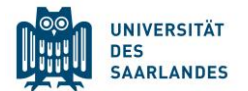

Sie haben sich für das Bewerbungsportal der Universität des Saarlandes registriert.

Sind Sie bereits Studentin oder Student an der Universität des Saarlandes?

Bitte melden Sie sich mit Ihrer bestehenden UdS-Kennung als Benutzername und Ihrem Kennwort an! Nutzen Sie dafür den folgenden Link: https://sim.uni-saarland.de/launchpad

Sind Sie noch keine Studentin oder kein Student an der Universität des Saarlandes, haben sich aber schon in SIM registriert und eine Bewerbung verschickt?

Bitte melden Sie sich mit Ihrem bereits existierenden Benutzernamen (z.B. B0000xx) und Ihrem Kennwort an! Nutzen Sie dafür den folgenden Link: https://sim.uni-saarland.de/bewerbung

Sollten Sie Ihr Kennwort vergessen haben, fordern Sie bitte auf der genannten Webseite ein neues Kennwort an.

Sind Sie noch keine Studentin oder kein Student an der Universität des Saarlandes und haben sich auch noch nicht in SIM registriert?

Ihr Benutzername lautet:

#### Your username

Bitte klicken Sie auf den folgenden Link, um das Konto zu aktivieren und

mit Ihrer Bewerbung zu starten: https://sim.uni-saarland.de/bewerbung?RequestID=00505689A6341EEA87FB783AD8FB1ED5&ActivationKey=EF4AC4EB8F1124D15D12800333829652A3DD6D77&type=3 Der Link zur Bestätigung Ihrer Registrierung ist 24 Stunden gültig.

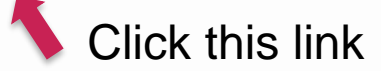

Mit freundlichen Grüßen

Ihr Studierendenservice der Universität des Saarlandes

When using the enrolment portal, you can switch the language to English if you want.

To navigate, you can use the "save" (Sichern und zurück) button if you want to continue later on your application.

The submit button (Absenden) has to be used when you are **completely** done with your enrolment.

Only the fields with the red asterisk \* are mandatory!

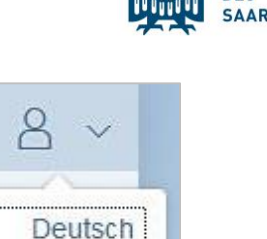

UNIVERSITÄT

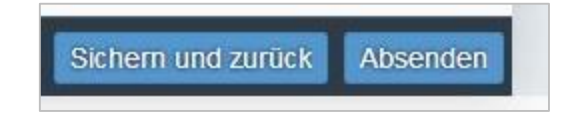

✓ English

 $(\mathbf{b})$ 

### Start your enrolment by clicking on "Einschreibung / enrolment"

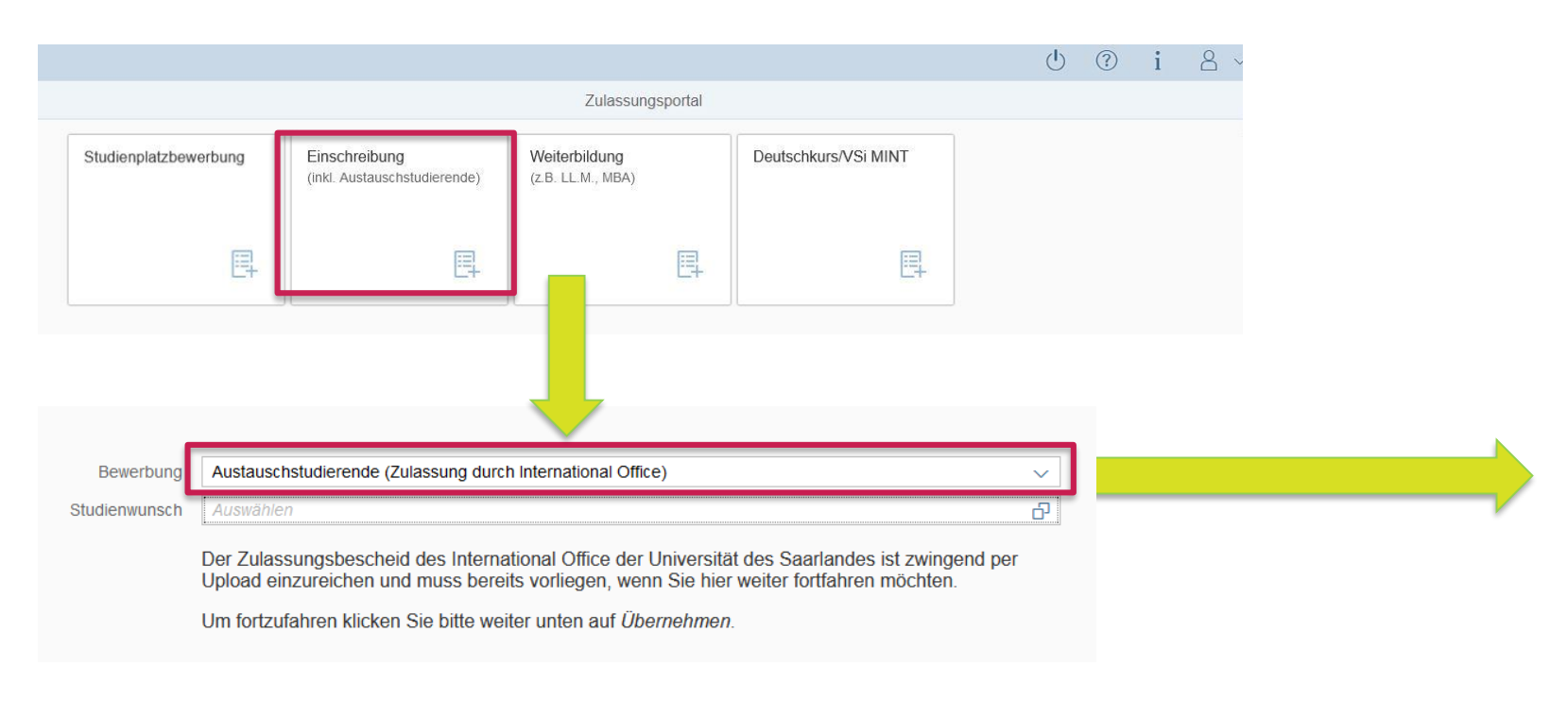

- Please choose the option for exchange students:
  "Austauschstudierende (Zulassung durch International Office)"
- Choose the correct start semester and subject (see admission letter)!
- The study semester will be prefilled with "1". That is correct!

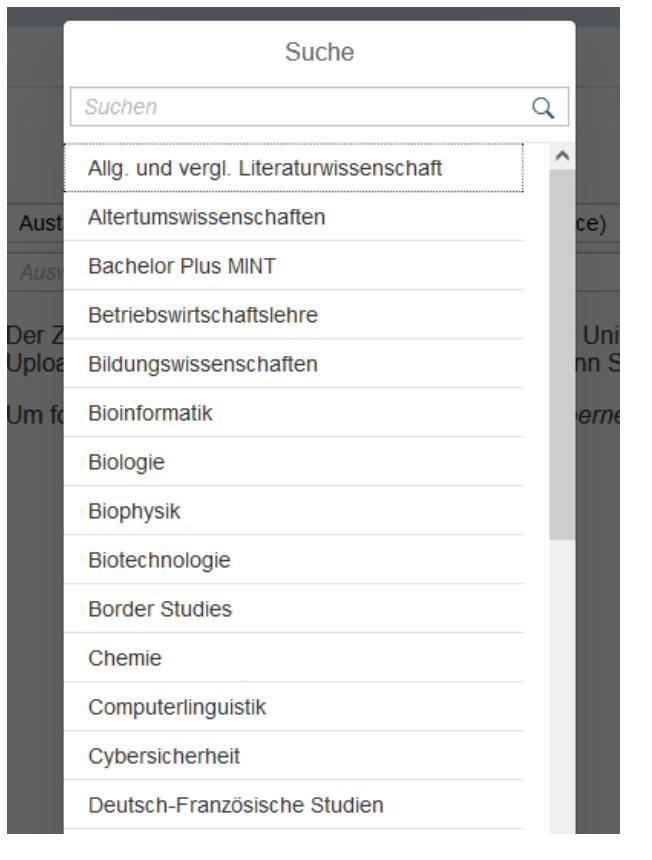

UNIVERSITÄT DES SAARLANDES

### Choose where you have finished your high school

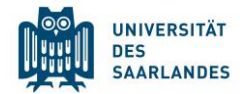

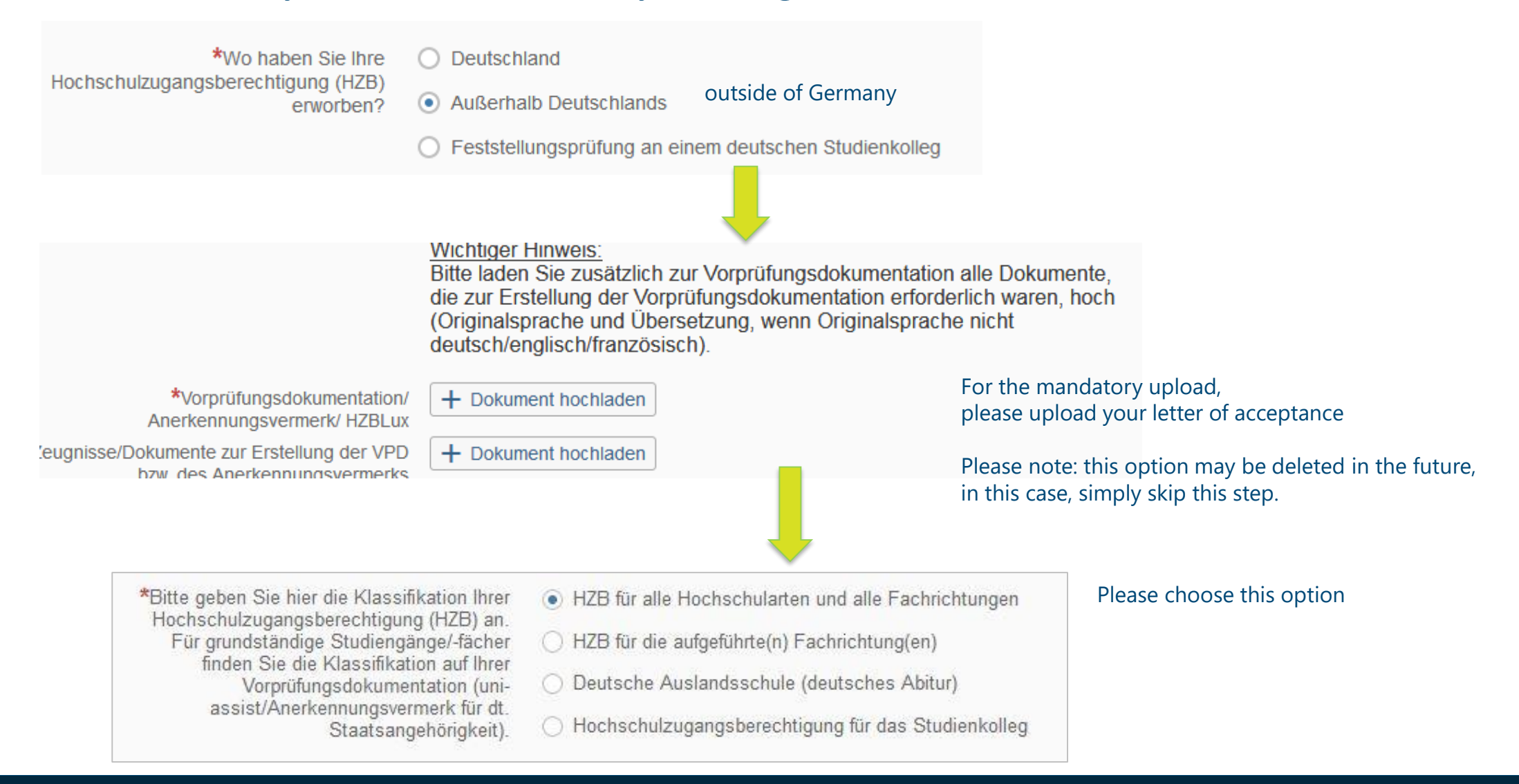

### Choose where you have finished your high school

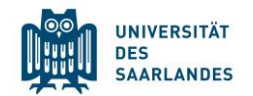

Daten Hochschulzugangsberechtigung, die zum Studium an der Universität des Saarlandes berechtigt

| When did you finish high school?                                                       | *Wann haben Sie ihr Zeugnis erworben?                                                                                                    | Datum eintragen      |   |
|----------------------------------------------------------------------------------------|----------------------------------------------------------------------------------------------------|----------------------|---|
| In which country did you finish highschool?                                            | *In welchem Land haben Sie Ihre<br>Hochschulzugangsberechtigung erworben?                                                                               | ×                    |   |
| What is your grade? If you do not know the German equivalent, please simply fill 8 00" | *Geben Sie die Note Ihres Abschlusses an<br>(im Format z. B. 2,00).                                                                                     |                      | i |
| Written name of your school leaving certificate e.g. Baccaluréat général               | *Details zur Hochschulzugangsberechtigung<br>(wörtliche Bezeichnung des Schulabschlusses<br>sowie der schulischen Ausprägung, Angaben<br>Studienzeiten) |                      | i |
| Upload of school leaving certificate                                                   | *Hochschulzugangsberechtigung                                                                                                    | + Dokument hochladen | i |

### You can skip the rest of the page.

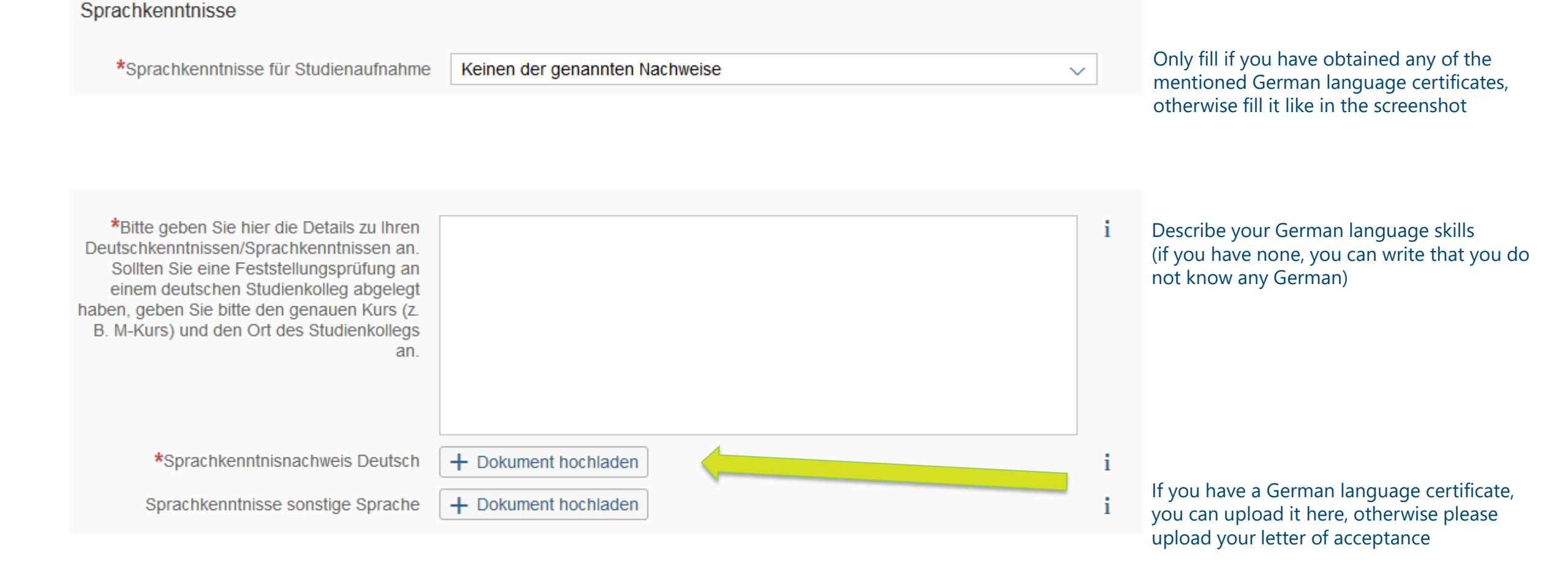

# Please fill in the level of German that you have within the Common European Framework of Refence for Languages (A0 – C2)

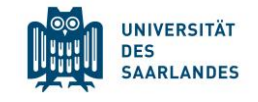

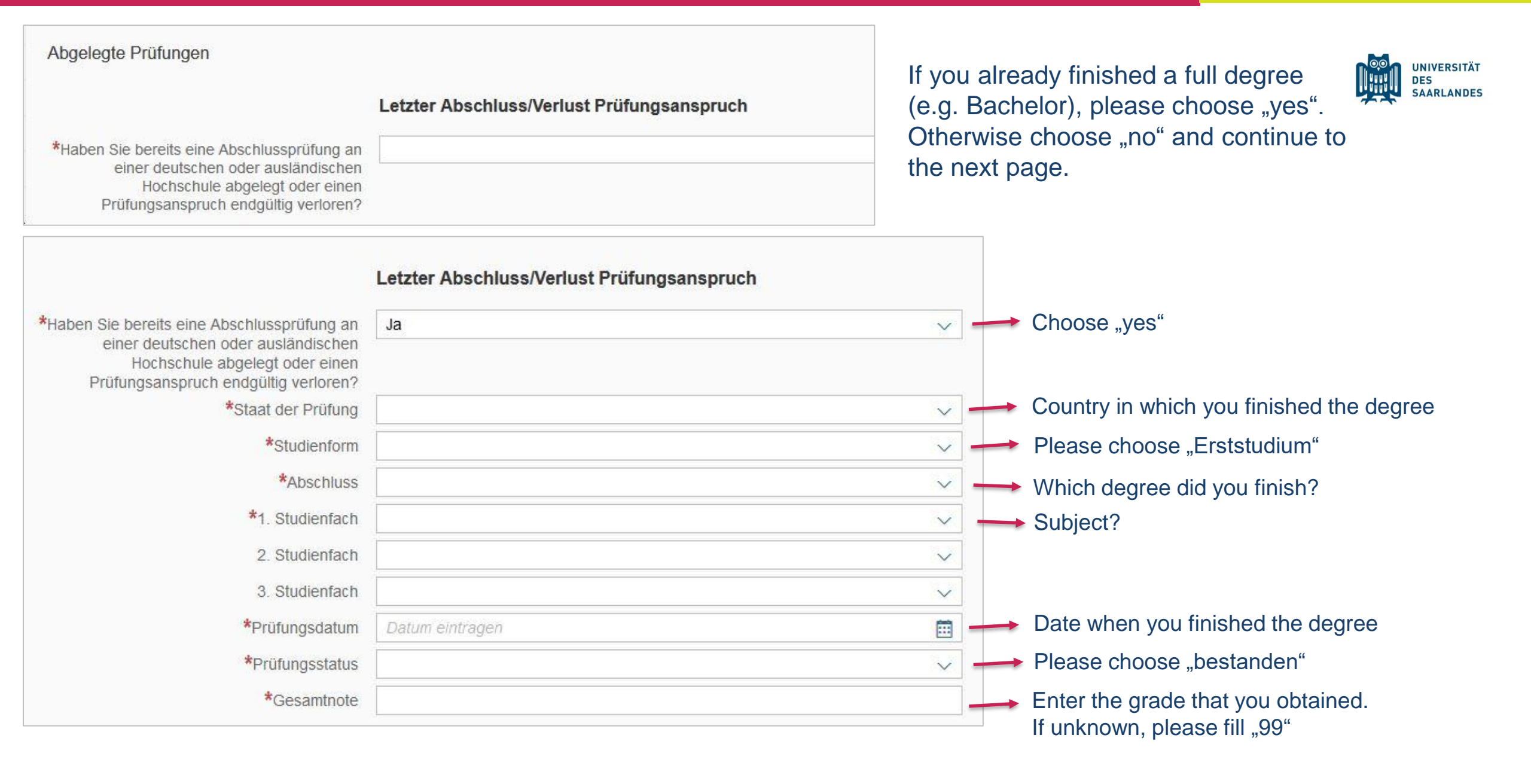

### With regards to your health insurance, please fill as follows:

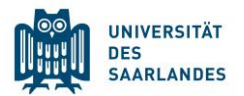

- > If you have a European Health Insurance Card or AT/11 = nicht versicherungspflichtig
  > Private insurance from your home country = befreit
- > German health insurance = pflichtversichert

| *Statuskennzeichen für<br>Krankenversicherungsdaten d. Studenten |                              |
|------------------------------------------------------------------|------------------------------|
|                                                                  | befreit                      |
|                                                                  | nicht versicherungspflichtig |
|                                                                  | pflichtversichert            |
|                                                                  |                              |

Krankenversicherungsnachweis/ Befreiungsnachweis

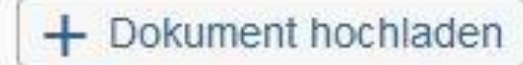

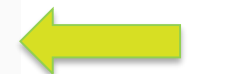

upload here your health insurance

### Upload your files

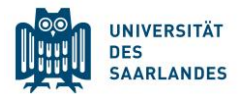

\*Scan Personalausweis (Vorderund Rückseite) bzw. Pass

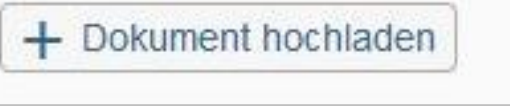

\*Zulassungsbescheid International Office (https://www.uni-saarland.de /international/out/io.html) upload here your passport or ID Card

upload here your letter of acceptance

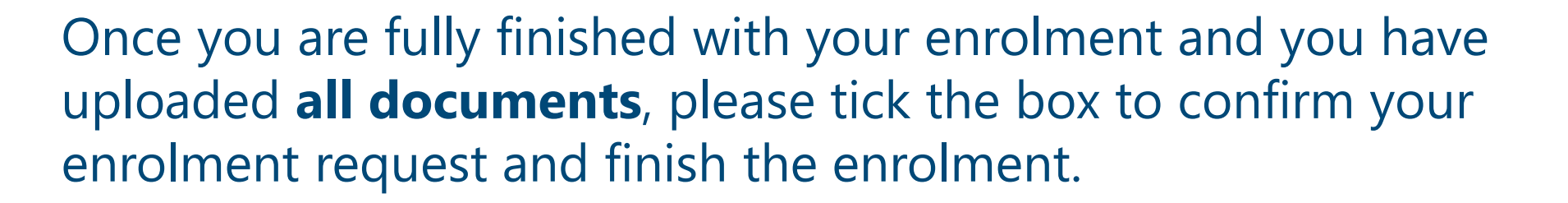

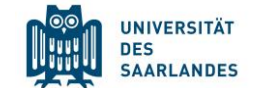

\*Hiermit erkläre ich mein Einverständnis über die vorstehend aufgeführten Sachverhalte.

> Bitte laden Sie Ihr Passfoto in diesem Portal unter "**Meine persönlichen Daten**" hoch. Ohne das Hochladen des Passfotos könnte im Falle der positiven Entscheidung Ihres Immatrikulationsantrages kein Studierendenausweis erstellt werden. Das Passfoto wird nicht mehr benötigt, wenn Sie bereits eine UdS-Card (Studierendenausweis) erhalten haben.

Please only submit if all your documents are complete!

- Health insurance (check page 3)
- Semester fee (check page 4)

Einzahlungsbeleg Semesterbeitrag

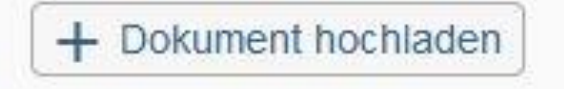

upload here your proof of payment

Finish the enrolment by clicking on "Absenden"

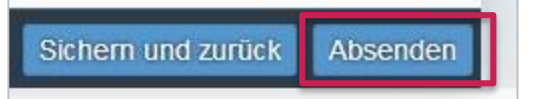

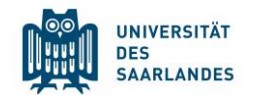

After you submitted the enrolment, please go back to the main page.

On the lower part of the page, you can see this button. Please click on it.

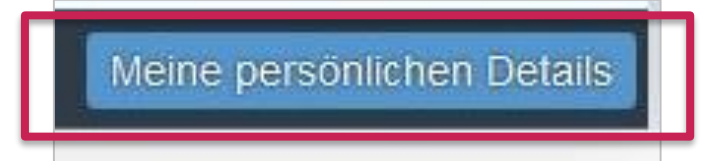

Next you have to click onto "Kopfdaten bearbeiten" and upload your picture as a [.jpg]

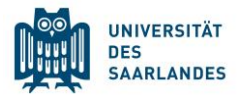

If you have given a German, French, Luxembourg or Swiss address during the online enrolment, the card will be send to this adress. If you have given an address outside these countries, you need to pick up the card at university.

In this case you can pick up your student card in the Welcome Center in building A4 4. It is usually available a few days after you finished your online enrolment.

Opening hours of the Welcome Center (Building A4.4) : Monday to Friday, 9.30 – 12.30 and 13.30 – 15.00 (other opening hours may apply during the corona-restrictions)

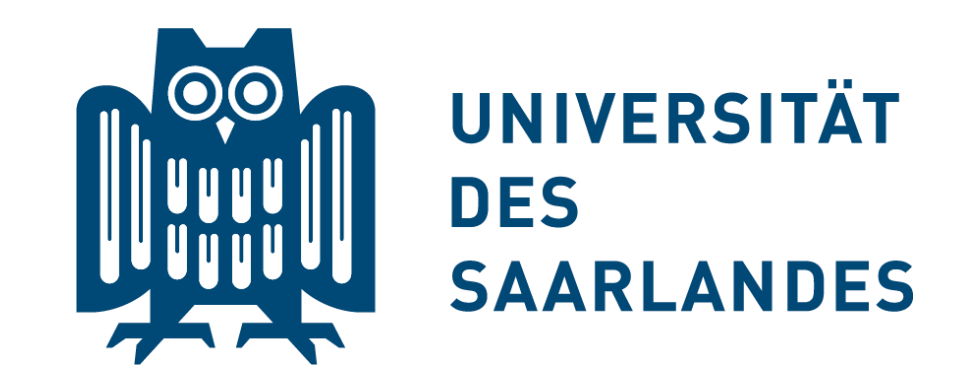

# Thank you for carefully reading this guide and welcome at Saarland University!

**Questions? welcome@uni-saarland.de**